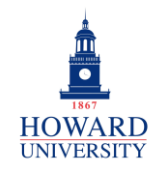

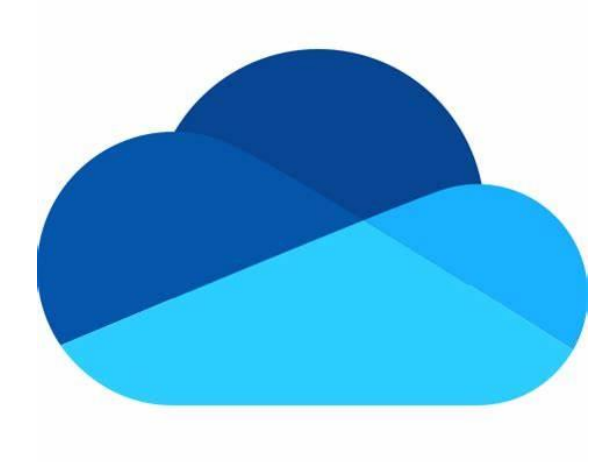

# Microsoft OneDrive

### What is OneDrive?

OneDrive is a Microsoft cloud storage service that lets you store your personal files in one place, share them with others, and get to them from any device connected to the Internet.

## Why OneDrive?

- Unlimited file access at all times
- Securely store files and information
- Supports multimedia
- Frees up device storage

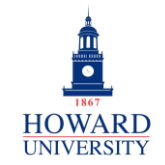

## **Tips and Tricks**

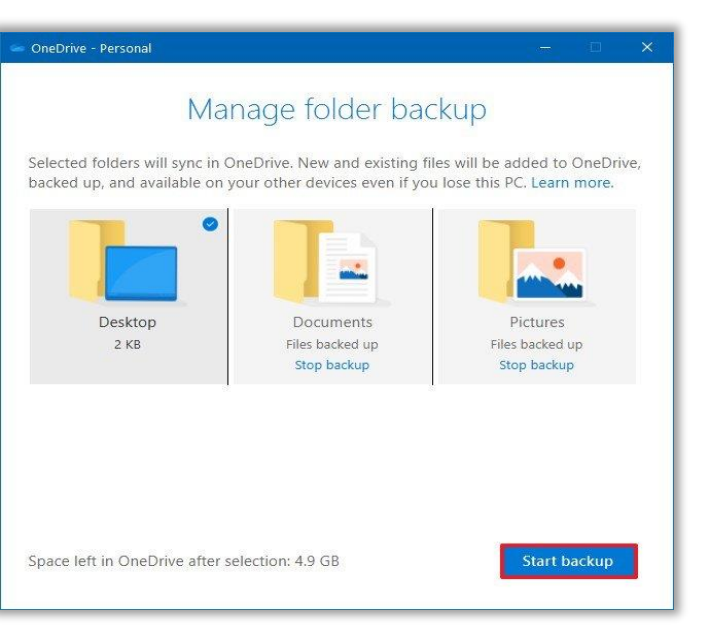

Want to automatically sync your Desktop, Documents, and Pictures folders to OneDrive? Turn on Folder Backup!

Add extra protection to your sensitive files with Personal Vault!

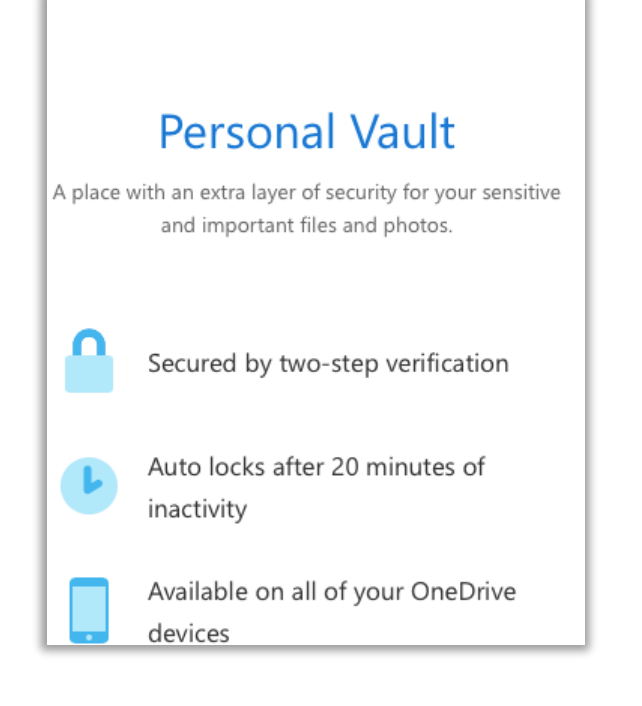

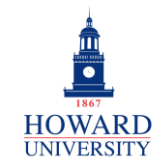

## **Tips and Tricks**

Total used

Empty recycle bin | What's taking up space?

Last but not least, enjoy up to 1 TB of file storage!

Continue on for specific, step by step instruction on important features in OneDrive!

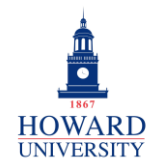

# Sign-In

This provides step-by-step instructions on signing into OneDrive.

### **ONEDRIVE SIGN-IN**

- 1. Sign into Microsoft 365 via Access HU.
- 2. Select in the top-left corner.

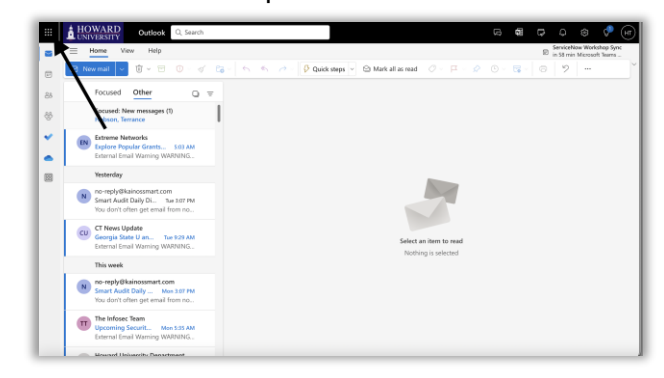

3. Select OneDrive.

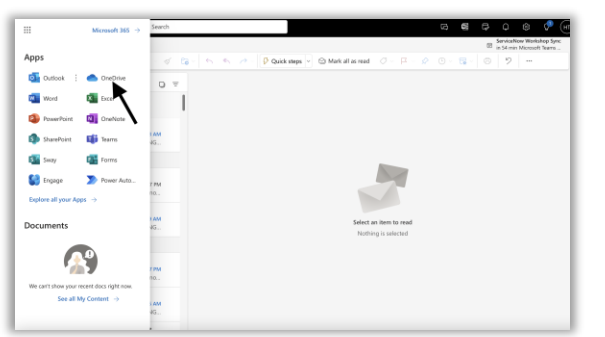

## Locate Your "GDriveMigration" Folder

Files previously stored in Google Drive will now be stored in OneDrive. Once migrated, these files will be located in a folder titled "GDriveMigration." This provides step-by-step instructions on locating this folder.

### **GDRIVEMIGRATION FOLDER**

From the home page:

- 1. Select My files on the left side of the screen.
- 2. A list of files and possibly folders will display. Select the folder titled **GDriveMigration**.

|                               |          | 0 à howard                              |    | u-my.shanepoint.com    |                  |             |                        |                     |  |
|-------------------------------|----------|-----------------------------------------|----|------------------------|------------------|-------------|------------------------|---------------------|--|
| III A HOWARD OneDrive         | e        | A beach                                 |    |                        | ļ.               | )           | ସ -                    | <b>e</b> & ? (      |  |
| + Add new                     | My files |                                         |    |                        |                  |             | $I^{e}$ Sort $\cdot =$ | <ul> <li></li></ul> |  |
| Holsson, Terrance             | 2        | Name                                    |    | Modified 4 ${}^{\vee}$ | Modified By ~    | File size 🕞 | Sharing                | Activity            |  |
| <li>(i) Homo</li>             | -        | energia a successione                   |    | there are              | Linkson Version  |             | Tel com                |                     |  |
| D My files                    | -        | Gomengraten                             |    | sparen 29              | Hotson, tenance  | 3 ners      | # Wold                 |                     |  |
| 8 Store                       | _        | Apos                                    |    | January 31             | Botson, Tenance  | 1 ilen      | Princip                |                     |  |
| ģ faulus                      | 0        | Recordings                              | 12 | February 2, 2021       | Hobson, Tenance  | 25 items    | Privata                |                     |  |
| 图 Recycle bin                 |          |                                         |    |                        |                  |             |                        |                     |  |
| Browse files by               |          | Destrop                                 |    | Seconder HE (174       | Potsar, iroace   | 3. Berss    | Press a                |                     |  |
| 😌 People                      | -        | Downloads                               |    | Desember 16, 2020      | Hobson, Tenance  | 0 items     | Private                |                     |  |
| E Meetings                    | -        | Esso tas                                |    | Depresber 16, 2020     | Hobson, Innsince | 2 tirns     | 201020                 |                     |  |
| Quick access                  |          | Microsoft Teams Chat Files              |    | July 16, 2020          | Fobsor, Tenance  | 57 items    | Printelle              |                     |  |
| IUTM-Project Managemen        |          | Concernent and the second               |    | 1                      | Labora Income    |             | 10.000                 |                     |  |
| 🗙 ноти пеубра                 | _        | DALAR KINS                              |    | way st. care           | Pulsar, inside   | C. II.I I.  | - 966.8                |                     |  |
| IUTM-ETS Project Manage       | -        | Attachments                             |    | January 25, 2018       | Hobson, Terrance | 3 items     | Prévalue               |                     |  |
| 🖬 615 DevOpe                  | (DE)     | BDD: 3XSt                               |    | About an hour age      | Hobson, Ionance  | 10.5 (8     | 28 Shared              | 🙆 Son doared :      |  |
| 🔝 HUTM-Expense Central Cre.   | -        |                                         |    |                        |                  |             |                        |                     |  |
| infrastructure - Systems Op., | 0        | Baselaise                               |    | 5 days agu             | Holson, Tenance  |             | Prince                 |                     |  |
| HITM-Cyber Remediation a.     | 0        | Evidence-Issue Logixlax                 |    | 6 days ago             | Hobson, Terrance | 14.9 (8     | 28 Shared              | 😢 Kardarol          |  |
| 10TM-Applications             |          | Here to Instal Outlines for for Phone M | N  | Arrist 5               | Standfrint Arm   | 48.5 1/8    | as Sharad              | (O loss stands      |  |
| Mere places                   | -        |                                         |    |                        |                  |             | Grander -              |                     |  |

3. You can now access your files!

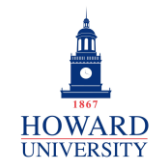

## **Upload Files or Folders**

This provides step-by-step instructions on uploading files and folders to your OneDrive.

## UPLOADING A FILE OR FOLDER

#### From My files:

1. Select **Upload**. Based on what you are uploading, select **Files** or **Folder**.

| + ~ | T Upload ✓ 💅<br>Files | ~ | 0 |  |
|-----|-----------------------|---|---|--|
|     | Files 👆               |   |   |  |
|     | Folder                |   |   |  |
|     |                       |   |   |  |
|     | Ļ                     |   |   |  |
|     |                       |   |   |  |
|     |                       |   |   |  |
|     |                       |   |   |  |

- 2. Select the file or folder that you are uploading.
- 3. Select Open or Select Folder.
- 4. You have successfully uploaded a file or folder to OneDrive!

## Save Files

This provides step-by-step instructions on saving files to your OneDrive.

### SAVING A FILE

From the Microsoft 365 Application:

1. Select File in the top left corner. Select Save a Copy.

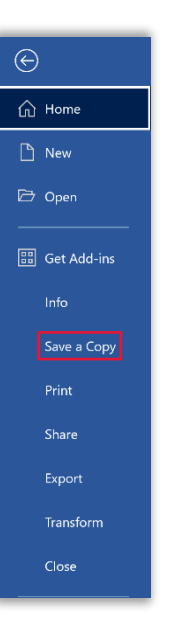

2. Select OneDrive-Personal.

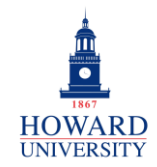

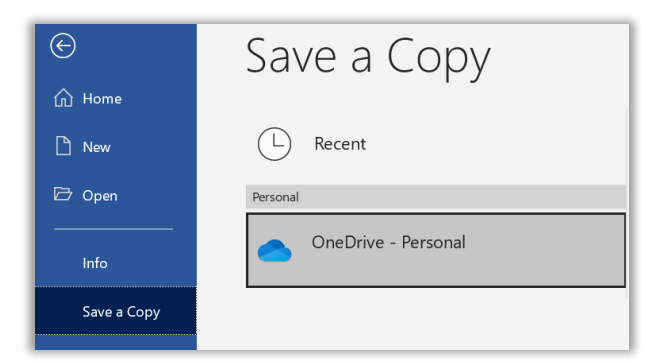

The option to save to OneDrive.

**3.** Enter the name of the file and select **Save**.

Note: To save to another folder, select **Browse** and select the folder.

4. Your file is now saved to your OneDrive!